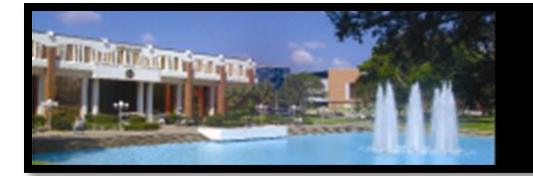

# **Academic Program Quality**

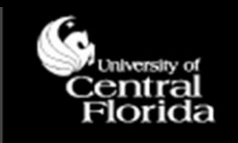

# Faculty Qualifications Management System (FQMS): Reviewing an eFQMS Form

# The Electronic FQMS Form

The University of Central Florida is committed to employing high quality faculty members to achieve standards of excellence. The institution is required to justify and document the qualifications of its faculty as part of its accreditation process under the Southern Association of Colleges and Schools Commission on Colleges (SACSCOC); in particular, to demonstrate compliance with SACS Comprehensive Standard 3.7.1 (Faculty Competence).

The certification of faculty teaching qualifications exists as an online form—the electronic Faculty Qualifications Management System (FQMS). Some of the key features of the electronic form include degree information automatically populating from PeopleSoft, required fields built into each page, and comments being kept in the history of the form at every review level for future reference.

# **Table of Contents**

| Recommended/Supported Browser Requirements       |
|--------------------------------------------------|
| Logging In                                       |
| Accessing the FQMS Main Page                     |
| Getting Started: the FQMS Home Page4             |
| Viewing the Worklist                             |
| Evaluating a Teaching Certification: Page 16     |
| Evaluating a Teaching Certification: Page 2      |
| Evaluating a Teaching Certification: Page 28     |
| Evaluating a Teaching Certification: Page 29     |
| Evaluating a Teaching Certification: Page 310    |
| Review Decisions on the Teaching Certification11 |
| FQMS Reviewer and Approver Checklist12           |

#### **Recommended/Supported Browser Requirements**

- ✓ Firefox 24, 30
- ✓ Internet Explorer 9, 10, 11
- ✓ Safari 6, 7
- ✓ Chrome 35

# Logging In

• Log in through MyUCF (Staff Applications>>> Campus Solutions) to access PeopleSoft.

#### Accessing the FQMS Main Page

• Click Main Menu>>>FQMS Custom>>>FQMS eForms Home Page

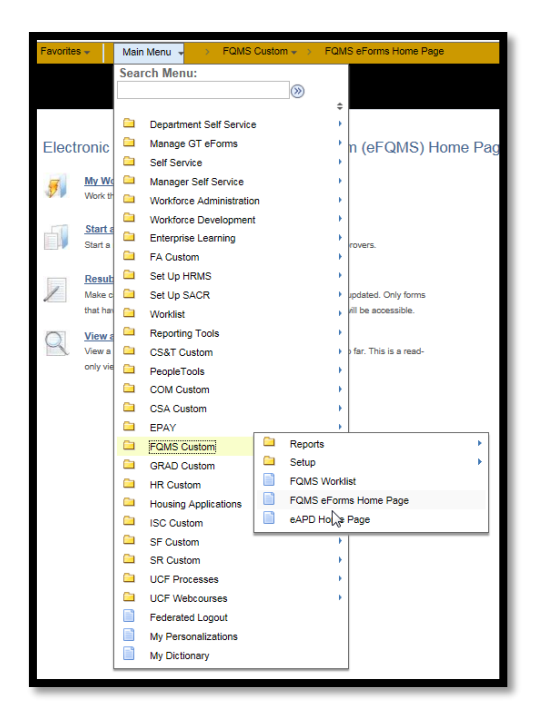

#### Getting Started: the FQMS Home Page

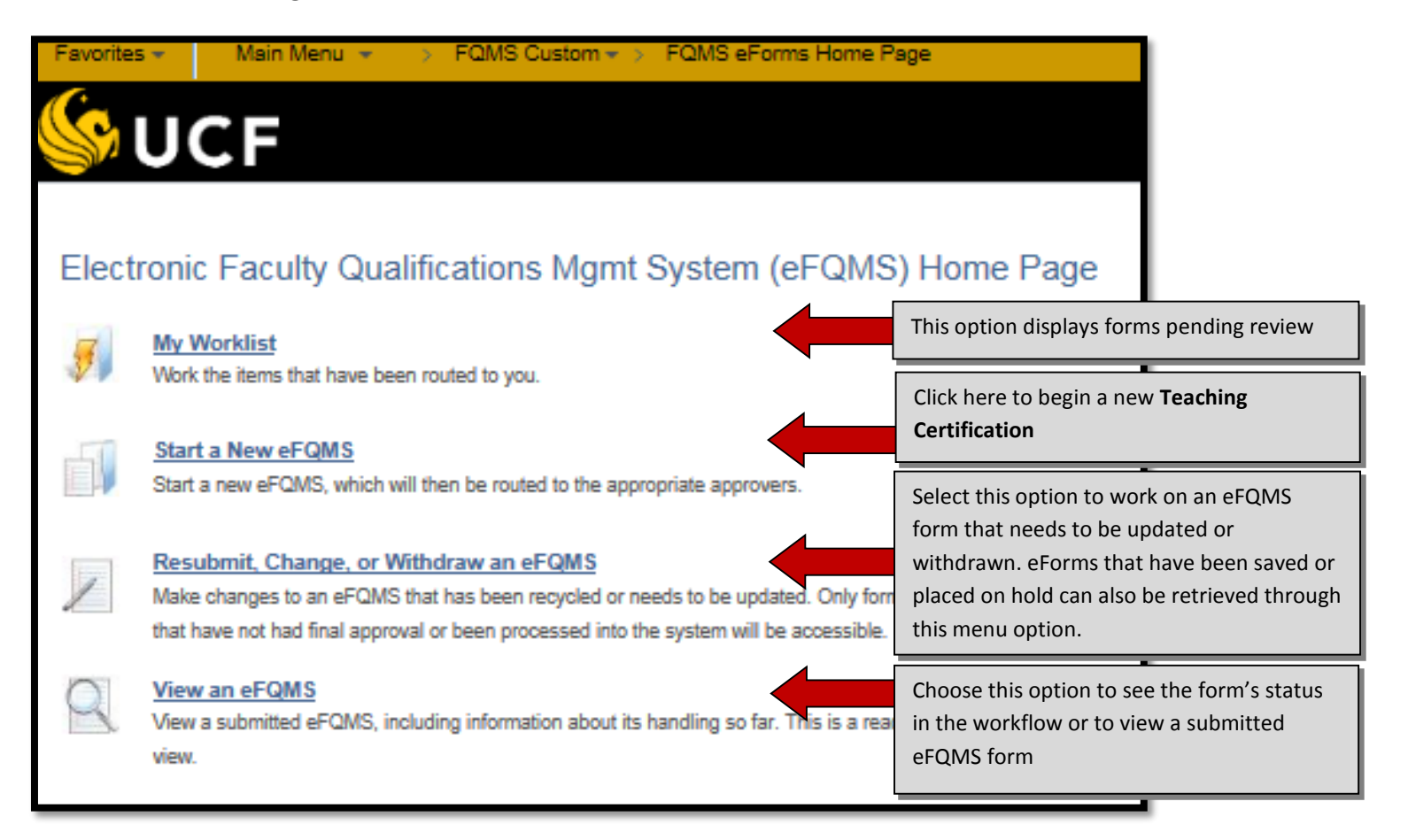

# Viewing the Worklist

• The **Worklist** shows a summary of all the eFQMS forms in the designated reviewer's folder.

| Worklist for     |                          | Work List Filters: |          | • 🗟 Fr                                  |                    | The <b>Priority</b> menu allow | <b>/</b> drop-down<br>/s the |             |
|------------------|--------------------------|--------------------|----------|-----------------------------------------|--------------------|--------------------------------|------------------------------|-------------|
| Worklist         |                          |                    |          | Personal                                | 1-High<br>2-Medium | reviewer to                    | set the                      |             |
| From             | Date From Work Item      | Worked By Activity | Priority | Link                                    | 3-Low              |                                |                              |             |
| Lance Tomei      | 04/01/2013 Evaluate Form | n eForm Routing    | -        | FQMS_TC: Mitchell, F                    | Worked             | urgency of                     | reviewing a                  |             |
| Melvin Rogers    | 03/29/2013 Evaluate Form | n eForm Routing    | -        | FOMS_TC: Miller                         | Mark-Worked        | particular f                   | orm.                         |             |
| Melvin Rogers    | 03/29/2013 Evaluate Form | n eForm Routing    | -        | FOMS TC: AF                             | Mark-Worked        |                                |                              | 1           |
| Melvin Rogers    | 03/29/2013 Evaluate Form | n eForm Routing    | -        | FOMS TC                                 | Mark Worked        | Reassign                       |                              |             |
| Lance Tomei      | 03/28/2013 Evaluate Form | n eForm Routing    | -        | FOMS Jale                               | Mark Worked        | Reassign                       |                              |             |
| Lance Tomei      | 03/27/2013 Evaluate Form | n eForm Routing    | -        | EQ' kennedy, Mary                       | Mark-Worked        | Reassign                       |                              |             |
| John M McGuire   | 03/25/2013 Evaluate Form | n eForm Routing    | -        | TC: L'Hommedieu, John                   | Mark Worked        | Reassign                       |                              |             |
| John M McGuire   | 03/22/2013 Evaluate Form | n eForm Routing    |          | FOMS_TC: Suh, Jonathan                  | Mark-Worked        | Reassign                       |                              |             |
| Nancy A Stanlick | 03/21/2013 Evaluate Form | n eForm Routing    | -        | FQMS_TC: Vie, Stephanie                 | Mark-Worked        | Reassign                       | Pressing Re                  | assign      |
| Nancy A Stanlick | 03/21/2013 Evaluate Form | n eForm Routing    | -        | FQMS_TC: Roozen, Kevin                  | Mark-Worked        | Reassign                       | allows the                   | roviewer to |
| Lance Tomei      | 03/19/2013 Evaluate Form | n eForm Routing    | -        | FQMS_TC: Taylor, Vicky                  | Mark-Worked        | Reassign                       |                              |             |
| Lance Tomei      | 03/18/2013 Evaluate Form | n eForm Routing    | -        | FQMS_TC: George, Steven                 | Mark-Worked        | Reassign                       | send the fo                  | rm to       |
| Lance Tomei      | 03/18/2013 Evaluate Form | n eForm Routing    | -        | FQMS_TC: Taylor, Vicky                  | Mark-Worked        | Reassign                       | another pe                   | rson in the |
| Chuck Reilly     | 03/15/2013 Evaluate Form | n eForm Routing    | -        | FQMS_TC: Richardson, Kathleen           | Mark-Worked        | Reassign                       | same role.                   |             |
| Nancy A Stanlick | 03/14/2013 Evaluate Form | n eForm Routing    | -        | FQMS_TC: Gibbs, Didi                    | Mark-Worked        | Reassign                       |                              |             |
| Chuck Reilly     | 03/05/2013 Evaluate Form | n eForm Routing    | -        | FOMS_TC: Tharamapalan,<br>Javaprepasham | Mark-Worked        | Reassign                       |                              |             |
| Chuck Reilly     | 03/05/2013 Evaluate Form | n eForm Routing    | -        | FOMS_TC: Raghavan, Seetha               | Mark Worked        | Reassign                       |                              |             |
| Lance Tomei      | 03/04/2013 Evaluate Form | n eForm Routing    | -        | FQMS_TC: Petrine, Glenna                | Mark-Worked        | Reassign                       |                              |             |
| Lance Tomei      | 02/22/2013 Evaluate Form | n eForm Routing    | -        | FQMS_TC: Stewart, Daniel                | Mark-Worked        | Reassign                       |                              |             |
| Lance Tomei      | 02/22/2013 Evaluate Form | n eForm Routing    | -        | FOMS_TC: Abreu-Shaw, Natine             | Mark-Worked        | Reassign                       |                              |             |
| Chuck Reilly     | 02/20/2013 Evaluate Form | n eForm Routing    | -        | FQMS_TC: Xia, Jun                       | Mark-Worked        | Reassign                       |                              |             |
| John M McGuire   | 02/18/2013 Evaluate Form | n eForm Routing    | -        | FQMS_TC: Carter, Shawn                  | Mark-Worked        | Reassign                       |                              |             |
| Foard Jones      | 02/14/2013 Evaluate Form | n eForm Routing    | -        | FQMS_TC: OKeefe, Daniel                 | Mark-Worked        | Reassign                       |                              |             |
| Jean Leuner      | 02/13/2013 Evaluate Form | n eForm Routing    | -        | FOMS_TC: Galura, Sandra                 | Mark Worked        | Reassign                       |                              |             |
| Jean Leuner      | 02/13/2013 Evaluate Form | n eForm Routing    | -        | FOMS TO yelly, Susan                    | Mark Worked        | Reassign                       |                              |             |

Clicking any of the blue

underlined links will take the

reviewer to that eForm.

# Evaluating a Teaching Certification: Page 1

- A reviewer can make changes to the form or continue to the next page by clicking Next. He or she can make comments in a designated section at the end of the eForm.
- Departments or programs develop statements of good faculty teaching qualifications practices within their respective teaching discipline(s) to provide an appropriate context for

review, called Discipline Descriptions (DDs). It is

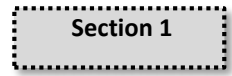

important that the reviewer/approver become familiar with the unit's discipline description. Each discipline description is available at the following link: <u>http://afia.ucf.edu/fq/fqteaching/dd/</u>

| Add Teaching Certification                                                                                               |                                                            |                                               |
|----------------------------------------------------------------------------------------------------|------------------------------------------------------------|-----------------------------------------------|
| Step 1 of 4: Enter Teaching Assignment                                                                                   |                                                            |                                               |
| Complete the Teaching Certification form below. Enter any relevant comm<br>Comment" field to be included with this form. | ents in the "Your                                          |                                               |
| FQMS Org:                                                                                                    | College:                                                   |                                               |
| Empl ID: First Name:                                                                                                    | Last Name:                                                 | eForm ID:                                     |
| Section 1: Teaching Assignment Information                                                                               |                                                            | Find First ④ 1 of 1 ④ Last                    |
| *CIP Code: Q                                                                                                    |                                                            | • =                                           |
| Teaching Levels                                                                                                    |                                                            | Find First (1-2 of 2 (1) Last                 |
| Level*                                                                                                    |                                                            | Throughout the eForm, sections                |
| Baccalaureate     Graduate/First Professional                                                                            |                                                            | will have an "add" or "delete"                |
| Scope of Eligibility*                                                                                                    |                                                            | button symbolized by an                       |
| O Broad Eligibility Qualified to teach approximately 5 or                                                                | r more courses in discipline                               | addition or subtraction sign. This            |
| O Restricted Eligibility Qualified to teach approximately 4 or                                                           | r fewer courses in discipline                              | feature allows the user to add                |
| Guidelines at-agiance                                                                                                    |                                                            | entries to an existing section.               |
| Degree Alone     Other qualifications     Mass                                                                           | ter's degree equivalency                                   | Master's degree & 18 hours                    |
|                                                                                                    | and a segree equination (                                  |                                               |
|                                                                                                    |                                                            |                                               |
| Level*                                                                                                    | Proposed Thesis/Dissertati                                 | ion Committee Role(s)                         |
| O Baccalaureate                                                                                                    | Will apply through CGS ability to<br>Grad Faculty Criteria | Serve on TC Chair TC Serve on DC Chair DC N/A |
| Scope of Eligibility*                                                                                                    |                                                            |                                               |
| Broad Eligibility     Qualified to teach approximately 5 or                                                              | r more courses in discipline                               |                                               |
| O Restricted Eligibility Qualified to teach approximately 4 or                                                           | r fewer courses in discipline                              |                                               |
| Guidelines at-a-glance<br>Means of Qualification                                                                         |                                                            |                                               |
| Degree Alone     Other qualifications                                                                                    |                                                            |                                               |
|                                                                                                    |                                                            |                                               |
|                                                                                                    |                                                            | << Search Next >>                             |
|                                                                                                    |                                                            |                                               |

# Evaluating a Teaching Certification: Page 2

|                                                                                                    | Ad                                                 | d Teaching Certifica                                                                  | ation                                                                                               |                          |                            |
|----------------------------------------------------------------------------------------------------|----------------------------------------------------|---------------------------------------------------------------------------------------|----------------------------------------------------------------------------------------------------|--------------------------|----------------------------|
|                                                                                                    | Ster                                               | 2 of 4: Enter Degree ar                                                               | nd Coursework                                                                                       |                          |                            |
|                                                                                                    | Comp                                               | lete the Teaching Certification                                                       | n form below. Enter any relevant com                                                                | ments in the "Your       |                            |
|                                                                                                    | Comr                                               | nent" field to be included with                                                       | this form.                                                                                          |                          |                            |
|                                                                                                    | FOM                                                | S Ora:                                                                                |                                                                                                    |                          |                            |
|                                                                                                    | Per                                                | sonal Information                                                                     |                                                                                                    |                          |                            |
|                                                                                                    | Em                                                 | ol ID: Firs                                                                           | st Name:                                                                                            | Last Name:               | eForm ID:                  |
|                                                                                                    |                                                    |                                                                                       |                                                                                                    |                          | ci ci in ib.               |
|                                                                                                    | Cur                                                | rent Degree Information                                                               | Check here if the faculty                                                                           | member has no degree     |                            |
|                                                                                                    |                                                    | Degree                                                                                | Institution                                                                                         | Country Major            | Graduation Date            |
|                                                                                                    |                                                    | 1 Associate of Arts                                                                   | BCC                                                                                                 | USA Business             | 01/01/1979                 |
|                                                                                                    |                                                    | 2 Bachelor of Arts                                                                    | UCF                                                                                                 | USA English              | 07/30/1982                 |
|                                                                                                    |                                                    | 3 Master of Arts                                                                      | UCF                                                                                                 | USA Inst Tech/Media Syst | iems 08/04/2001            |
|                                                                                                    | $\mathbf{\Sigma}$                                  | 4 Doctor of Philosophy                                                                | University of Central Florida                                                                       | USA Education            | 12/11/2008                 |
|                                                                                                    | Sect                                               | ion 2: Qualifying Degree(s)                                                           | )                                                                                                   |                          | Find First 🛞 1 of 1 🛞 Last |
|                                                                                                    |                                                    |                                                                                       |                                                                                                    |                          | •                          |
|                                                                                                    | In                                                 | stitution:                                                                            |                                                                                                    | Country:                 |                            |
|                                                                                                    |                                                    | <ul> <li>Highest and other qualify</li> </ul>                                         | ing degree(s)                                                                                       |                          | Find First @ 1 of 1 @ Last |
|                                                                                                    |                                                    | Degree major/program:                                                                 | Degree                                                                                              | :                        | Degree confer date:        |
|                                                                                                    |                                                    |                                                                                       |                                                                                                    | Q                        | <b>B</b>                   |
|                                                                                                    |                                                    |                                                                                       |                                                                                                    |                          |                            |
|                                                                                                    |                                                    | Discontration Managin title:                                                          |                                                                                                    |                          |                            |
|                                                                                                    |                                                    | Dissertation/thesis title:                                                            |                                                                                                    |                          |                            |
|                                                                                                    |                                                    | Dissertation/thesis title:                                                            |                                                                                                    |                          |                            |
|                                                                                                    |                                                    | Dissertation/thesis title:<br>Additional information or ar                            | ea of specialization:                                                                               |                          |                            |
|                                                                                                    |                                                    | Dissertation/thesis title:<br>Additional information or ar                            | ea of specialization:                                                                               |                          | Section                    |
|                                                                                                    |                                                    | Dissertation/thesis title:                                                            | ea of specialization:                                                                               |                          | Section                    |
|                                                                                                    |                                                    | Dissertation/thesis title:<br>Additional information or ar                            | ea of specialization:                                                                               |                          | Section                    |
|                                                                                                    |                                                    | Dissertation/thesis title:<br>Additional information or ar                            | ea of specialization:                                                                               |                          | Section                    |
| Section 3: Qualifying Coursework                                                                                                    |                                                    | Dissertation/thesis title:<br>Additional information or ar<br>Find                    | ea of specialization:<br>First ④ 1 of 1 ④ Lae                                                       | st                       | Section                    |
| Section 3: Qualifying Coursework                                                                                                    |                                                    | Dissertation/thesis title:<br>Additional information or ar<br>Find                    | ea of specialization:<br>First 🚯 1 of 1 🛞 Las                                                       | st                       | Section                    |
| Section 3: Qualifying Coursework                                                                                                    |                                                    | Dissertation/thesis title:<br>Additional information or ar<br>Find                    | ea of specialization:<br>First () 1 of 1 () Las                                                     | st                       | Section                    |
| Section 3: Qualifying Coursework                                                                                                    | Country:                                           | Dissertation/thesis title:<br>Additional information or ar<br>Find                    | ea of specialization:<br>First () 1 of 1 () Les                                                     | st –                     | Section                    |
| Section 3: Qualifying Coursework                                                                                                    | Country:                                           | Dissertation/thesis title:<br>Additional information or ar<br>Find                    | ea of specialization:<br>First (1) 1 of 1 (2) Las                                                   | st -                     | Section                    |
| Section 3: Qualifying Coursework Institution: Qualifying Coursework                                                                                                    | Country:                                           | Dissertation/thesis title:<br>Additional information or ar<br>Find<br>Find            | ea of specialization:<br>First () 1 of 1 () Las<br>+<br>First () 1 of 1 () Last                     | st                       | Section                    |
| Section 3: Qualifying Coursework Institution: Qualifying Course work Course prefix & number: Course Title:                                                                                                    | Country:                                           | Additional information or an<br>Find                                                  | ea of specialization:<br>First (1) 1 of 1 (2) Last<br>First (3) 1 of 1 (2) Last<br>Hours: 1/4 Hour: | st                       | Section                    |
| Section 3: Qualifying Coursework Institution: Qualifying Coursework Course prefix & number: Course Title:                                                                                                    | Country:                                           | Additional information or an<br>Find                                                  | ea of specialization:<br>First (1) 1 of 1 (2) Las<br>First (3) 1 of 1 (2) Last<br>Hours: 1/4 Hour:  | st                       | Section                    |
| Section 3: Qualifying Coursework Institution: Qualifying Coursework Course prefix & number: Course Title:                                                                                                    | Country: Q                                         | Additional information or ar<br>Find                                                  | ea of specialization:<br>First (1) 1 of 1 (2) Las<br>First (3) 1 of 1 (2) Last<br>Hours: 1/4 Hour:  | st                       | Section                    |
| Section 3: Qualifying Coursework Institution: Qualifying Coursework Course prefix & number: Course Title: Comments: Comments:                                                                                                    | Country:                                           | Additional information or an<br>Find                                                  | ea of specialization:<br>First ④ 1 of 1 ④ Last<br>Hours: <sup>1</sup> / <sub>4</sub> Hour:          | st                       | Section                    |
| Section 3: Qualifying Coursework Institution: Qualifying Coursework Course prefix & number: Course Title: Comments: Comments: Conse associated discipline(s)                                                                                     | Country:                                           | Dissertation/thesis title:<br>Additional information or ar<br>Find<br>Find            | ea of specialization:<br>First ④ 1 of 1 ④ Last<br>Hours: % Hour:<br>□                               | st                       | Section                    |
| Section 3: Qualifying Coursework Institution: Qualifying Coursework Course prefix & number: Course Title: Comments: Comments: CiP Code CiP Code CiP Code                                                                                         | Country: Q                                         | Additional information or an<br>Find                                                  | ea of specialization:<br>First                                                                      | st                       | Section                    |
| Section 3: Qualifying Coursework Institution: Qualifying Coursework Course prefix & number: Course Title: Comments: Comments: CIP Code 1 44.0401                                                                                                 | Country: Q                                         | Additional information or an<br>Find                                                  | ea of specialization:<br>First                                                                      | st                       | Section                    |
| Section 3: Qualifying Coursework Institution: Qualifying Coursework Course prefix & number: Course Title: Comments: Comments: CiP Code I 1 44.0401                                                                                               | Country: Q<br>Description<br>Public Administration | Additional information or an<br>Find                                                  | ea of specialization:<br>First                                                                      | st                       | Section                    |
| Section 3: Qualifying Coursework Institution: Qualifying Coursework Course prefix & number: Course Title: Comments: Comments: CiP Code 1 44.0401 Semester Hour Summary                                                                           | Country: Q<br>Description<br>Public Administration | Additional information or an<br>Find                                                  | ea of specialization:<br>First                                                                      | st                       | Section                    |
| Section 3: Qualifying Coursework  Institution: Qualifying Coursework Course prefix & number: Course Title: Comments: Comments: CiP Code 1 44.0401  Semester Hour Summary CiP Code Description                                                    | Country: Q<br>Description<br>Public Administration | Additional information or an<br>Find<br>Find                                          | ea of specialization:<br>First                                                                      | st                       | Section                    |
| Section 3: Qualifying Coursework  Institution: Qualifying Coursework Course prefix & number: Course Title: Comments: Conse associated discipline(s) CIP Code I 144.0401 Semester Hour Summary CIP Code Description I 44.0401 Public Administrati | Country: Q                                         | Additional information or an<br>Additional information or an<br>Find<br>Find<br>Total | ea of specialization:<br>First (1) 1 of 1 (2) Last<br>Hours: 1/4 Hour:<br>Calculate                 | st                       | Section                    |

#### **Evaluating a Teaching Certification: Page 2**

- If master's degree equivalency was selected as the means of qualification at the undergraduate level for any of the disciplines, then section four will appear on the second page of the form.
- In the absence of a completed master's degree, a concentration may also be established via acceptable documentation confirming that

   as part of the individual's *doctoral or terminal degree program*, master's degree equivalency was achieved <u>AND</u> 2.) at least 18
   graduate semester hours in the teaching discipline or related discipline have been successfully completed (see the UCF Minimum Faculty
   Teaching Qualifications Guidelines at-a-glance at <a href="http://afia.ucf.edu/files/MinFacTchQuals\_at-a-glance.pdf">http://afia.ucf.edu/files/MinFacTchQuals\_at-a-glance.pdf</a> for more information).

|           | ister's Level Equivalency                                                                                                    | 14: Cert                                       | Section 4 |
|-----------|----------------------------------------------------------------------------------------------------|------------------------------------------------|-----------|
| Section 4 | of the faculty member's official doctoral or terminal degree transcript, (s)he achieved master's<br>7. Master's degree equivalency requires the successful completion of coursework, equivalent in<br>9 that of a typical master's degree program, in a program that requires knowledge of the<br>ne or similar discipline. In addition, the coursework ensures ongoing student engagement in<br>propriate professional practice and training experience. (Note: At least 18 graduate semester<br>ng discipline or a related discipline must be listed in Section 3.) | ) Base<br>degr<br>amo<br>liters<br>rese<br>hou |           |
|           |                                                                                                    |                                                |           |

#### **Evaluating a Teaching Certification: Page 2**

- If **Other Qualifications** was selected for any teaching discipline or level at the beginning of the form, then this section will appear below Section 3.
- Please make sure that appropriate, relevant experience is provided in the sections allotted and that the narrative section properly addresses how the professional experience relates and sufficiently prepares the faculty member for the teaching assignment in lieu of academic credentials.

| Section 5: Other Qualifications                                                |                                                                                                    |
|--------------------------------------------------------------------------------|----------------------------------------------------------------------------------------------------|
| Choose associated discipline(s)                                                |                                                                                                    |
| CIP Code Description                                                           |                                                                                                    |
| 1 44.0401 Public Administration                                                |                                                                                                    |
| Scholarly track record in the field                                            |                                                                                                    |
| Example: Du<br>MM/DD/YYY<br>kinds of jour                                      | uring the period from MM/DD/YYYY to<br>Y, professor X had Y publications in A, B, C,<br>nals and/or research.                                                                                                    |
| Contract/grant work in the field P                                             | ersonalize   Find   View All   🖾   🔢 🛛 First 🕔 1 of 1 🕢 Last                                                                                                    |
| Date From Date To OR Present Funding agency Des                                | scription of contract/grant                                                                                                    |
|                                                                                |                                                                                                    |
| Work experience in the field Personalize                                       | Find   View All   💷   🔣 First 🕚 1 of 1 🕑 Last Section 5                                                                                                    |
| Year<br>From Year To OR Present Organization                                   | Title                                                                                                    |
|                                                                                | Connection of other qualifications and teaching assignment                                                                                                    |
| Professional licensure and certification in the field Personalize              | Please clearly describe the relationship between the qualifications listed in Section 5 above and the proposed teaching assignment from Section                                                                                                    |
| Year Description                                                               | 1.                                                                                                    |
|                                                                                | When necessary to "make the case," please describe the course content and/or expected learning outcomes of the course(s) that will be<br>assigned to the faculty member. If the faculty member is qualified based on work experience in the field, describe his/her relevant job duties and<br>available to the intended table assignment. |
| Honors, awards, competencies, achievements in the<br>field<br>Year Description | It is important to make a clear and compelling case. Do not assume the reviewer is familiar with the discipline. Explain relevance and significance of the accomplishments, as appropriate.                                                                                                    |
| 1                                                                              |                                                                                                    |
|                                                                                |                                                                                                    |
|                                                                                |                                                                                                    |
|                                                                                |                                                                                                    |
|                                                                                |                                                                                                    |

# Evaluating a Teaching Certification: Page 3

| :<br>If<br>re<br>c                                                                              | Evaluate Teaching Certif<br>Step 3 of 4: Evaluate Supporting<br>f the form meets your approval, click Ap<br>esubmit the form, enter an explanatory<br>lick Deny, which will stop processing of<br>Enter any relevant comments in the "Yo<br>FQMS Org:<br>Personal Information | ication<br>g Documents<br>oprove. If you want the originator to make changes<br>note and click Recycle. If the form should not be ex<br>f the form.<br>ur Comment" field to be included with this form.                                  | and<br>xecuted,                                                                                            |                                                                           |                                                                                                  |
|-------------------------------------------------------------------------------------------------|----------------------------------------------------------------------------------------------------|----------------------------------------------------------------------------------------------------|----------------------------------------------------------------------------------------------------|---------------------------------------------------------------------------|--------------------------------------------------------------------------------------------------|
|                                                                                                 | Empl ID: First Na                                                                                                    | ime: Last Name:                                                                                                    |                                                                                                    | eForm ID:                                                                 |                                                                                                  |
| The reviewer can<br>open and view the<br>supporting<br>documentation.                           | Check to confirm an official transdegrees and coursework reported<br>Storage Location: Note: The transcript must be legible, if r Check here if you are sending a leg File Attachments 1-Transcripts* Comments Your Comment: Comment                                          | cript (U.S. equivalency evaluation and copy of trans<br>d in Section 2 and 3.<br>not,<br>Pressing the <b>Approve</b> button is<br>your electronic signature<br>recommending approval for the<br>next level of review in the<br>workflow. | The <b>Deny</b> button<br>reserved for insta<br>a case cannot be<br>the faculty memb<br>teaching qualifica | all qualifying<br>should be<br>inces where<br>made for<br>bers<br>itions. | The <b>Recycle</b> button<br>sends the FQMS form<br>back to the originator<br>for changes/edits. |
| Reviewers can use this                                                                          | onnone motory.                                                                                                    | ~                                                                                                    | Selecting <b>Hold</b> will                                                                                 | Clicking the Sav                                                          | e button will                                                                                    |
| area to add general<br>comments or explain the<br>specific reason for<br>decision especially if |                                                                                                    | ~                                                                                                    | save the form for<br>later review.                                                                         | save any change<br>associated with<br>form.                               | the eFQMS                                                                                        |
| Recycled or Denied.                                                                             |                                                                                                    |                                                                                                    | ų                                                                                                    |                                                                           |                                                                                                  |

#### **Review Decisions on the Teaching Certification**

- Selecting **Yes** or **No** to the review decisions on the previous page is the final "step" in the review process.
  - If you select **Approve**

| Approve this f | prm? (20002,26)                                                                                                    |
|----------------|----------------------------------------------------------------------------------------------------|
| The form will  | be sent on to the next approver for evaluation, or, if you are the final approver, the form will be loaded into the system. Please use the comments box for any additional information. |
| Yes            | No                                                                                                    |
| _              |                                                                                                    |

o If You select Deny

| Are you sure you want to deny this form? (20002,24)                            |  |  |  |  |
|--------------------------------------------------------------------------------|--|--|--|--|
| Denying an action permanently ends form processing. The form will be archived. |  |  |  |  |
| Yes No                                                                         |  |  |  |  |

o If you select Recycle

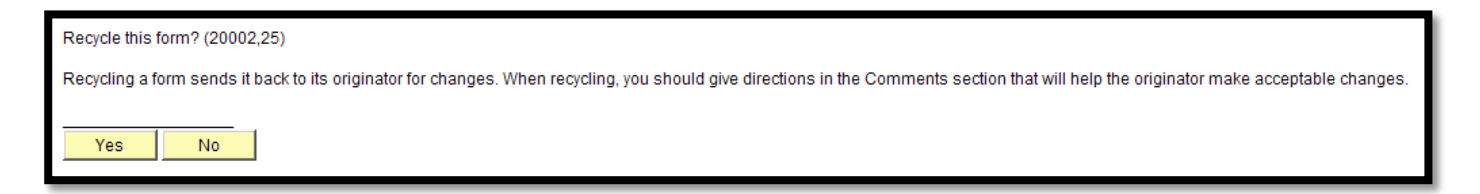

• If you select **Save** 

| Save this info | ormation? (20002,64)                                                                                                    |
|----------------|----------------------------------------------------------------------------------------------------|
| lf you choose  | e 'Yes,' this information will be immediately saved to the PeopleSoft system. If this information is not yet ready to be saved, choose 'No.' |
| Yes            | No                                                                                                    |
|                |                                                                                                    |

#### **FQMS** Reviewer and Approver Checklist

- ✓ Does the selected CIP code coincide with the intended teaching assignment?
- ✓ Are the appropriate teaching levels selected for each discipline (CIP code) identified?
- ✓ Should any teaching restrictions be listed on the form?
- ✓ Is the correct means of qualification selected for each teaching level?
- Is the highest qualifying degree listed (in addition to any other qualifying degrees, if applicable)? Does the information listed match the transcripts?
- If "other qualifications" was selected on page one, was work experience in the field (and/or any other applicable fields) included in section 5 on the form? Does the connection of other qualifications and teaching assignment narrative make a clear and compelling case for the faculty member's teaching assignment in lieu of appropriate academic credentials in the discipline?
- Are supporting documents attached to support all of the faculty member's qualifications (e.g., transcripts for every institution attended and claimed on the form, resume/CV, etc.).